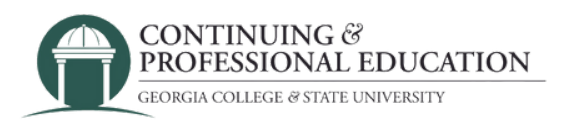

## How to Mark Attendance IN THE INSTRUCTOR PORTAL

## 1. Visit <u>https://cpe.gcsu.edu/gcsu/instructor/SignIn.aspx</u> and login.

| CONTINUING &<br>PROFESSIONAL EDUCATION<br>COMEA COLLEG #TONE INVIDENT | Login                                                                                                    |
|-----------------------------------------------------------------------|----------------------------------------------------------------------------------------------------|
|                                                                       | Custom Description                                                                                                    |
|                                                                       | Sign In to Instructor Account Please note: Use the instructor sign-in information provided for you as an instructor If you are a student, do not use a student username and password for this portal. |
|                                                                       |                                                                                                    |
|                                                                       | Possword:                                                                                                    |
|                                                                       | SIGN IN                                                                                                    |
|                                                                       |                                                                                                    |
|                                                                       |                                                                                                    |

2. On the left side of the page, click "My Courses."

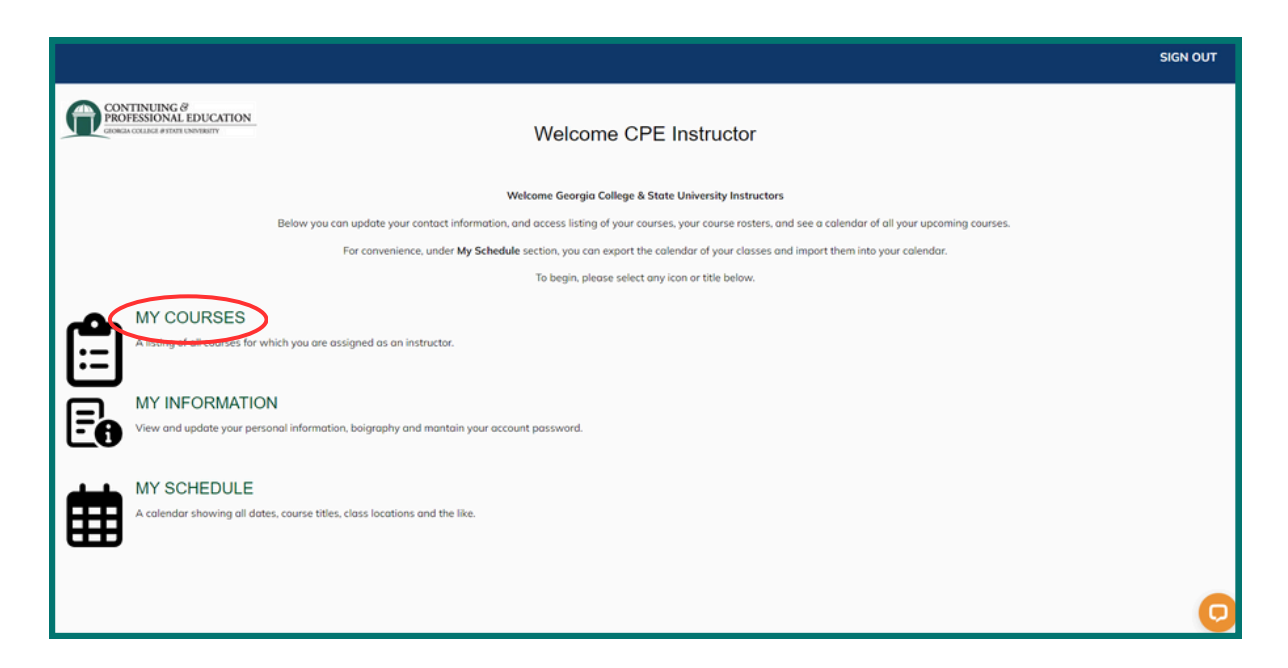

3. Select the title of the course you would like to mark attendance for. You can use the search bars on the columns to find it if you have multiple.

| COREA COLICE #YOFICDWIDEIY       |              |              |            | Velcome CPE | Instructor |          |         |        |         |
|----------------------------------|--------------|--------------|------------|-------------|------------|----------|---------|--------|---------|
| BACK TO<br>MAIN MENU             |              |              |            |             |            |          |         |        |         |
| ly Courses                       |              |              |            |             |            |          |         |        |         |
| ow                               |              |              |            |             |            |          |         |        | EXP     |
| ā v                              |              |              |            |             |            |          |         |        |         |
| tries                            |              |              |            |             |            |          |         |        |         |
| Search                           | Search       | Search       | Search     | Search      | Search     | Search   | Search  | Search | Search  |
| iiice 0                          | <b>SKU</b> 0 | TERM 🗸       | START DATE | END DATE    | START TIME | END TIME | DAYS    | STATUS | ENROLLE |
| Test Course                      | 241Z10201    | 241-JFM 2024 | 2023-12-01 | 2023-12-06  | 12:00AM    | 12:00AM  | M, W, F | Active |         |
| Boys Basketball Prospect<br>Camp | 233UATH28411 | 233-JAS 2023 | 2023-09-09 | 2023-09-09  | 11:00AM    | 4:00PM   | Sa      | Active |         |
|                                  |              |              |            |             |            |          |         |        | FIRST L |
|                                  |              |              |            |             |            |          |         |        |         |
|                                  |              |              |            |             |            |          |         |        |         |

4. Above your roster on the right, click the "Attendance" button.

| CONTINUING &<br>PROFESSIONAL EDUCATION<br>CORGA OCLICE #TIDY LONDERTY                                                                                       | Wel                                                       | come CPE Instructor                                 | SIGN OU                           |
|----------------------------------------------------------------------------------------------------|-----------------------------------------------------------|-----------------------------------------------------|-----------------------------------|
| Test Course<br>To print the course roster, press PRINT. To downloo<br>To sort list, press the arrows next to each column tit<br>Enrollments<br>All enrolled | d the course roster, press EXPORT. To print an atte<br>e. | ndance sheet to track attendance, press ATTENDANCE. | ADES PRINT EXPORT<br>Show<br>25 • |
| Search                                                                                                    | Search                                                    | Seach                                               | entrie:                           |
| Name                                                                                                    | DayPhone                                                  | Emoil                                               | Status                            |
| Instructor 2, CPE                                                                                                    | 478-445-5277                                              | continuingeducation@gcsu.edu                        | Registered                        |
| Instructor, CPE                                                                                                    | 478-445-5277                                              | continuingeducation@gcsu.edu                        | Registered                        |
| Test, Kirsten                                                                                                    | 706-755-7620                                              | kirsten.schipper@gcsu.edu                           | Registered                        |
| Test, Mary                                                                                                    | 555-555-5555                                              | junk@junkmail.com                                   | Registered                        |
| ◆ RETURN TO COURSES LIST                                                                                                    |                                                           |                                                     | FIRST LAST                        |

5. For each session date, make sure to mark attendance for those that came. A checkmark will show when you click the small box indicating that participant was present for that date's session.

|                                            |                                           |                                                             |                |           |              | SIGN OUT     |
|--------------------------------------------|-------------------------------------------|-------------------------------------------------------------|----------------|-----------|--------------|--------------|
| CONTINUING Ö<br>PROFESSIONAL EDUCATION     |                                           | Welcome CPE Instructor                                      | r              |           |              |              |
| Test Course                                |                                           |                                                             |                |           |              |              |
| To print the course roster, press PRINT.   | To download the course roster, press EXPO | ORT. To print an attendance sheet to track attendance, pre- | ss ATTENDANCE. |           |              |              |
| To sort list, press the arrows next to eac | h column title.                           |                                                             |                |           |              |              |
| Attendance                                 |                                           |                                                             | BACK           | TO ROSTER | GRADES PRINT | T EXPORT     |
| Search Student                             |                                           |                                                             |                |           |              | Show         |
|                                            |                                           |                                                             |                |           |              | 25 *         |
| Name                                       | Des Phone                                 | Email                                                       | à Statur à     | 12/1      | 12/4         | entries      |
| Instructor 2, CPE                          | 478-445-5277                              | continuingeducation@gcsu.edu                                | Registered     | 12/1      | 12/4         |              |
| Instructor, CPE                            | 478-445-5277                              | continuingeducation@gcsu.edu                                | Registered     | 2         |              |              |
| Test, Kirsten                              | 706-755-7620                              | kirsten.schipper@gcsu.edu                                   | Registered     |           |              | 0            |
| Test, Mary                                 | 555-555-5555                              | junk@junkmail.com                                           | Registered     | 2         | 2            | 0            |
|                                            |                                           |                                                             |                |           | F            | IRST LAST    |
|                                            |                                           |                                                             |                |           |              | SAVE CHANGES |
|                                            |                                           |                                                             |                |           |              |              |
| RETURN TO COURSES LIST                     |                                           |                                                             |                |           |              | 6            |
|                                            |                                           |                                                             |                |           |              |              |

## Notes:

Attendance must be marked for reporting reasons for all programs. If your program has participants ages 17 and under, an authorized pickup adult should drop-off and pick-up (check ID).

If you have an issue with your instructor account, contact the coordinator you usually work with on your program:

Angie Woodham (<u>angie.woodham@gcsu.edu</u>) Stephanie Westmoreland (<u>stephanie.westmoreland@gcsu.edu</u>) Candice Griffeth (<u>candice.griffeth@gcsu.edu</u>) Yandchia Higdon (<u>yandchia.higdon@gcsu.edu</u>) Kirsten Schipper (<u>kirsten.schipper@gcsu.edu</u>) Jordyn Richardson (<u>jordyn.richardson@gcsu.edu</u>)

If the coordinator is unavailable, contact (478) 445-5277.